لطفا جهت ورود به اتاق های آنلاین دفاع دانشکده علوم شیمی و نفت مراحل زیر را انجام دهید. جلسات دفاع در دانشکده علوم شیمی و نفت در بستر Adobe Connect انجام می شود در صورتی که این نرم افزار را بر روی سیستم کامپیوتر دارید مرحله ۲ را دنبال کنید. ولی در صورتی که این نرم افزار بر روی سیستم کامپیوتر شما نصب نیست از طریق مرحله اول نرم افزار را نصب کنید و در ادامه مرحله ۲ را انجام دهید.

۱- وارد سایت <u>http://vu.sbu.ac.ir/vu99/software.php</u> و یا

Adobe شوید و از قسمت نرم افزارها یا دریافت نرم افزارها، <u>https://Imsplus.sbu.ac.ir</u> را دانلود و نصب کنید.

۲- برای ورود به تالار دفاع روی یکی از لینک های اول یا دوم و برای سایر امور بر روی لینک سوم کلیک
کنید یا لینک مربوطه را کپی و در نوار جستجوی اینترنتی ثبت کنید.

http://194.225.24.96/defa-shimi-1 http://194.225.24.96/defa-shimi-2 http://194.225.24.96/marasem-shimi